# How to find a Medicare ID Number in PECOS

# How to find a Medicare ID Number in PECOS

The following walk-thru explains how a user can find their Medicare ID number in PECOS.

Medicare numbers are also known as the CCN, P-Tan, Oscar, Provider number, or Medicare ID.

# 1. The user will go to the PECOS web site at <a href="https://pecos.cms.hhs.gov">https://pecos.cms.hhs.gov</a>, enter their I&A User ID and Password, and select "Log In."

### Medicare Enrollment

for Providers and Suppliers

#### Welcome to the Medicare Provider Enrollment, Chain, and Ownership System (PECOS)

(\*) Red asterisk indicates a required field.

PECOS supports the Medicare Provider and Supplier enrollment process by allowing registered users to securely and electronically submit and manage Medicare enrollment information.

New to PECOS? View our videos at the bottom of this page.

USER LOGIN

You may use your NPPES or PECOS username and password to login.

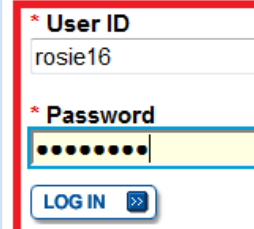

Forgot Password?

Forgot User ID?

Manage/Update User Profile

Who Should I Call? [PDF, 155KB] 🗁 - CMS Provider Enrollment Assistance Guide

#### BECOME A REGISTERED USER

You may register for a user account if you are: an Individual Practitioner, Authorized or Delegated Official for a Provider or Supplier Organization, or an individual who works on behalf of Providers or Suppliers.

Register for a user account

Questions? Learn more about registering for an account

Note: If you are a Medical Provider or Supplier, you must register for an NPI 🖨 before enrolling with Medicare.

#### Helpful Links

Application Status 🗁 - Self Service Kiosk to view the status of an application submitted within the last 90 days.

Pay Application Fee 🖾 - Pay your application fee online.

View the list of Providers and Suppliers [PDF, 94KB] - who are required to pay an application fee.

#### Provider & Supplier Resources

- CMS.gov/Providers 
   - Section of the CMS.gov
   website that is designed to provide Medicare
   enrollment information for providers, physicians, non physician practitioners, and other suppliers.
- Medicare Learning Network® (MLN) Helpful articles and tutorials about changes in Medicare enrollment.
- Revalidation Notice Sent List Check to see if you have been sent a notice to revalidate your information on file with Medicare.
- Ordering & Referring List View the Ordering & Referring List to verify eligibility to order or refer Medicare services for beneficiaries.
- Ordering and Referring Information [PDF, 1.64MB] - Learn about the Ordering & Referring enrollment process.

### 2. Select "My Associates."

|                                                                                                    | CMS Validation<br>Home   Help 🖵   Logoff                                                                                                 |
|----------------------------------------------------------------------------------------------------|----------------------------------------------------------------------------------------------------|
|                                                                                                    |                                                                                                    |
| Welcome Rose Nylund                                                                                                    | Help                                                                                                    |
| System Notifications<br>Note: JavaScript must be enabled in your internet browser for PECOS to work properly.<br>If JavaScript is currently disabled in your browser, refer to the Accessibility section in<br>PECOS Help for instructions on enabling JavaScript.                                                                                                    | User Account     Manage Access  Additional                                                                                               |
| From To Details                                                                                                    | Resources                                                                                                    |
| There are no notifications at this time.                                                                                                    | How to Guides                                                                                                    |
| Manage Medicare and Account Information         Image Medicare and Account Information         Image Medicare and Account Information         • Enroll in Medicare for the first time         • View and update existing Medicare information         • Continue working on saved applications         • REVALIDATION NOTIFICATION CENTER P         • View All Applications requiring revalidation | Clossary Constant Call?<br>(PDF, 214 KB) Constant Call?<br>Application Status<br>Kiosk Constant Call?<br>Additional Links Constant Call? |
| Start or continue revalidation application  Manage Signatures  Applications Requiring Signatures  You currently have no pending signatures.  VIEW ALL SIGNATURES                                                                                                    |                                                                                                    |

## 3. The user selects "View Enrollments" next to the NPI or TIN that is to be accessed.

|                                                                                                    | CMS validation<br>Home   Help 🖛   Logoff                                                                                                    |
|----------------------------------------------------------------------------------------------------|----------------------------------------------------------------------------------------------------|
| My Associates                                                                                                    | Help                                                                                                    |
| New Application            IMPORTANT:                 If you are responding to a request for Revalidation, please do not select the "New Application" button. Instead, select one of your current enrollment records.                If you are remently enrolled in Medicare, but you do not see your current enrollment information please take the following steps to confirm your access to the enrollment application before creating a new application.                If you are a Staff End User of the organization, please contact the organization's Authorized/Delegated Official to ensure your account has access to PECOS.                If you are an Authorized/Delegated Official of the organization, please confirm your access and ensure access to PECOS is active. To verify your account status, select the Account Management button on the Home Page and then choose Update user account information option.                Before you get started, please review the following checklists of information necessary to complete an enrollment via Internet-based PECOS:                 Checklist for Individual Physician and Non-Physician Practitioners using PECOS                  Checklist for Individual Physician and Non-Physician Practitioners using PECOS                  To the Medicare program for the first time or to create a new enrollment, please icit, the "New Application" button below. | Medicare Part A   Services   Medicare Part B   Services   Legal Business   Name   Name   National   Provider Identifier   (NPI)   Additional   Resources   How to Guides   FAQs   Glossary   Who Should I Call?   (PDF, 214 KB)   Application Status   Kiosk   Additional Links |
| Existing Associates In order to view Medicare applications and enrollments for an associate, please click on the "View Enrollments" button next to an associate listed below. Organizations Records 1 - 1 of 1 Name: GOSHEN HEALTH TIN: 35-1974765 VIEW ENROLLMENTS                                                                                                    |                                                                                                    |
| Records 1 - 1 of 1                                                                                                    |                                                                                                    |
|                                                                                                    |                                                                                                    |

## 4. The user will be able to see the Medicare ID Number on any "Approved" application that can be accessed

If the application is in a "Pending" status, the user will only be able to see the Medicare ID number if the application has been approved previously. The user will not be able to see the Medicare ID number if the application is "New", "Deactivated", "Rejected", or "Pending" for an initial enrollment that has not yet been approved.

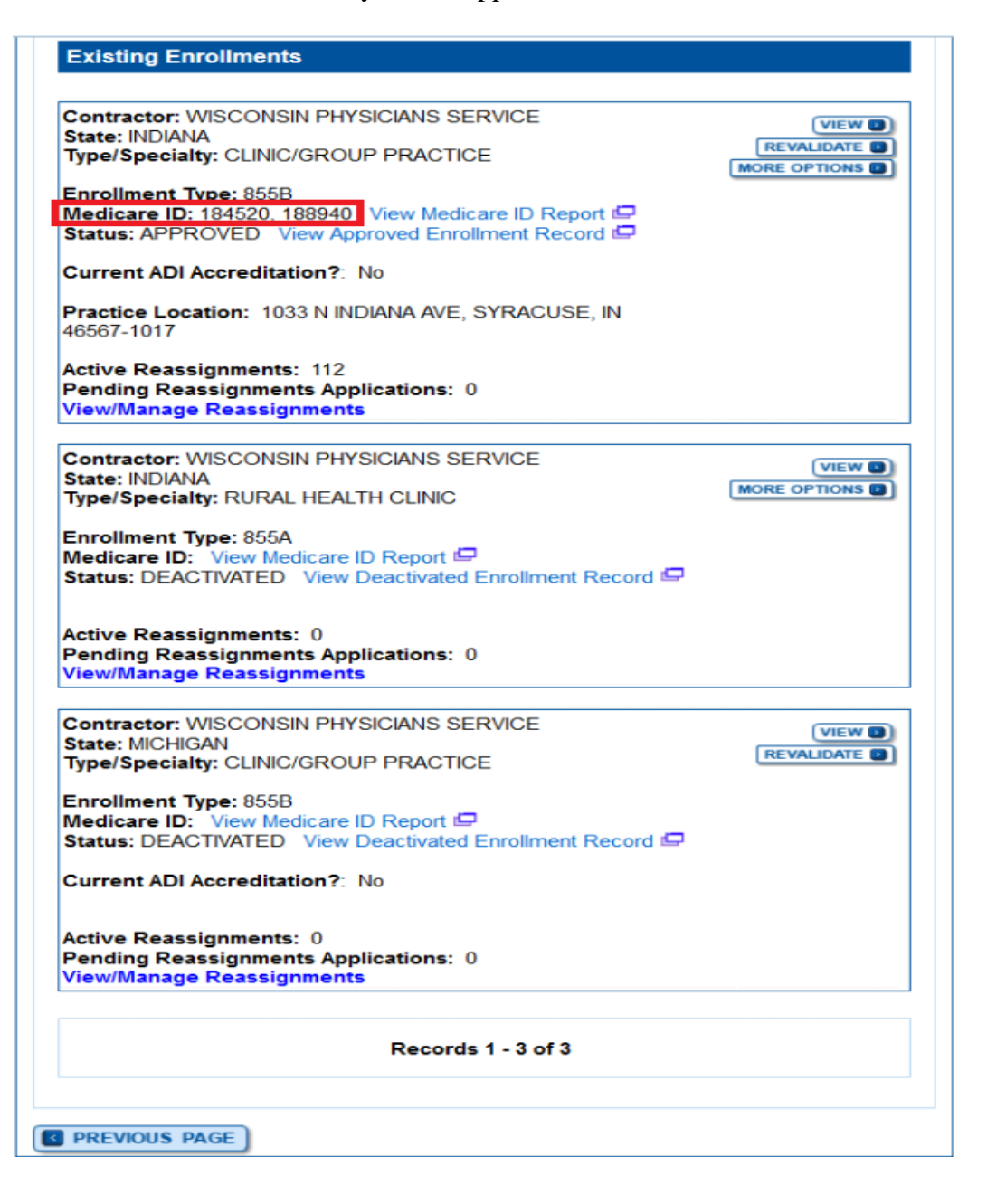

5. If the user has multiple Medicare ID Numbers, the user can select "View Medicare ID Report" to view and verify what the Medicare ID Numbers they are associated with.

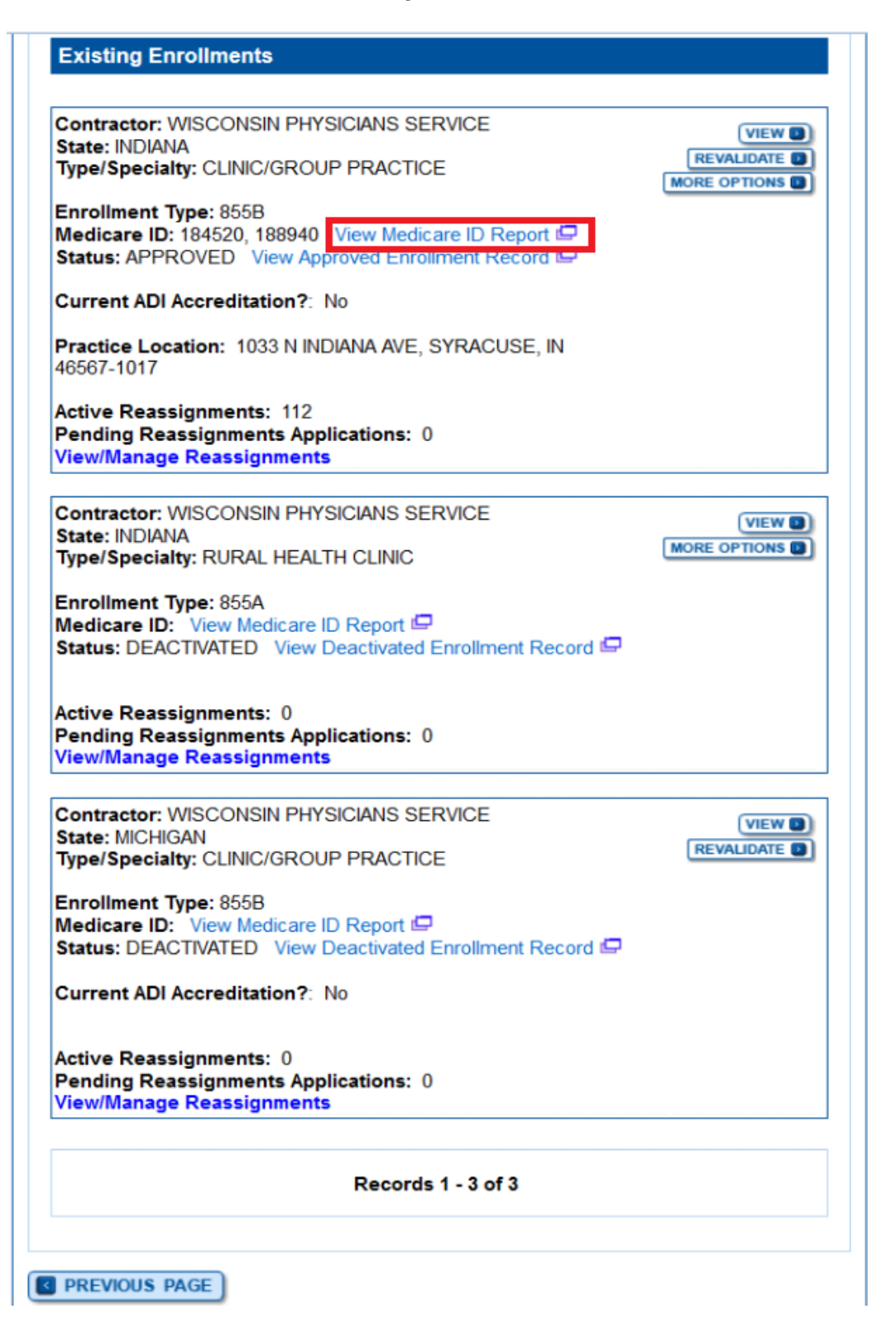

## 6. The Medicare ID Report shows the Practice/Individual associated to the Medicare ID.

Medicare Enrollment for Providers and Suppliers

CMS Validation Close | Print

#### Medicare ID Report

| me: GOS                 | SHEN HEALTH SYSTEM INC TI                                                     | : 351974765                                               |                                 |                     |
|-------------------------|-------------------------------------------------------------------------------|-----------------------------------------------------------|---------------------------------|---------------------|
| edicare l               | D(s) associated with a Practice Locat                                         | on:                                                       |                                 |                     |
| edicare                 | Practice Location Name                                                        | Practice Location Address                                 | Effective<br>Date               | Termination<br>Date |
| 32740                   | PRIME CARE PHYSICIANS<br>NETWORK                                              | 1808 CHARLTON CT GOSHEN IN 46526                          |                                 | 01/06/2007          |
| 84520                   | GOSHEN HEALTH SYSTEM INC                                                      | 201 S MAIN ST MILFORD FAMILY MEDIC<br>46542               | CINE MILFORD IN 06/15/1997      |                     |
| 84520                   | PRIMECARE PHYSICIAN NETWORK                                                   | 300 N WASHINGTON WAKARUSA IN 46                           | 573 06/15/1997                  |                     |
| 84520                   | GOSHEN HEALTH SYSTEM INC                                                      | 2101 E DUBOIS DR WARSAW IN 46580                          | 06/15/1997                      |                     |
| 84520                   | GOSHEN HEALTH SYSTEM INC                                                      | 2117 W LEXINGTON ELKHART IN 46514                         | 06/15/1997                      |                     |
| 184520                  | GOSHEN HEALTH SYSTEM INC                                                      | 226W US 20 MIDDLEBURY IN 46540                            | 06/15/1997                      |                     |
| 184520                  | GOSHEN HEALTH SYSTEM INC                                                      | 2400 COLLEGE AVE GOSHEN IN 46528                          | 06/15/1997                      |                     |
| 184520                  | GOSHEN HEALTH SYSTEM INC                                                      | 316 WOODIES LANE BREMEN IN 46506                          | 06/15/1997                      |                     |
| 184520                  | GOSHEN HEALTH SYSTEM INC                                                      | 3421S MAIN ST ELKHART IN 46517                            | 06/15/1997                      |                     |
| 184520                  | GOSHEN HEALTH SYSTEM INC                                                      | 400 PONTIAC LIGONIER IN 46767                             | 06/15/1997                      |                     |
| 184520                  | GOSHEN HEALTH SYSTEM INC                                                      | 400W LINCOLN AVE GOSHEN IN 46526                          | 06/15/1997                      |                     |
| 84520                   | GOSHEN HEALTH SYSTEM INC                                                      | 411 S WHITLOCK BREMEN IN 46506                            | 06/15/1997                      |                     |
| 184520                  | GOSHEN HEALTH SYSTEM INC                                                      | 450 E COUNTRY LN SHIPSHEWANA IN                           | 46565 06/15/1997                |                     |
| 184520                  | GOSHEN HEALTH SYSTEM INC                                                      | 500 E PICKWICK DR SYRACUSE IN 465                         | 67 06/15/1997                   |                     |
| 84520                   | GOSHEN HEALTH SYSTEM INC                                                      | 505W FOURTH ST MILFORD IN 46542                           | 06/15/1997                      |                     |
| 184520                  | GOSHEN HEALTH SYSTEM INC                                                      | 5218 BECK DR ELKHART IN 46516                             | 06/15/1997                      |                     |
| 84520                   | GOSHEN HEALTH SYSTEM INC                                                      | 600 EAST BOULEVARD ELKHART IN 46                          | 514 06/15/1997                  |                     |
| 184520                  | GOSHEN HEALTH SYSTEM INC                                                      | 611 E DOUGLAS RD STE 101 MISHAWA                          | KA IN 46545 06/15/1997          |                     |
| 184520                  | GOSHEN HEALTH SYSTEM INC                                                      | 68370 CLINTON ST NEW PARIS IN 4655                        | 3 06/15/1997                    |                     |
| 184520                  | GOSHEN HEALTH SYSTEM INC                                                      | 787 N DETROIT ST LAGRANGE IN 46761                        | 06/15/1997                      |                     |
| 184520                  | GOSHEN HEALTH SYSTEM INC                                                      | 916 MYRTLE AVE STURGIS MI 49091                           | 06/15/1997                      |                     |
| 184520                  | GOSHEN HEALTH SYSTEM INC                                                      | 952 WEST WALNUT NAPPANEE IN 4655                          | 06/15/1997                      |                     |
| 87520                   | PRIME CARE PHYSICIANS<br>NETWORK                                              | 1721 S MAIN ST GOSHEN IN 46526                            |                                 | 09/28/2007          |
| 188940                  | GOSHEN HEALTH SYSTEM INC                                                      | 200 HIGH PARK AVE GOSHEN IN 46526                         | 05/01/2002                      |                     |
| Medicare I<br>Other Med | D(s) associated with a Reassignment<br>icare ID(s) - (Note: The following Med | of Benefits:<br>care ID(s) are associated with this enrol | Iment record for claims payment | purposes, but       |
| Medicare I              | D Effective                                                                   | Date Tel                                                  | mination Date                   |                     |
|                         |                                                                               |                                                           |                                 |                     |

### How to find a Medicare ID Number without PECOS Access

If the User does not have access to PECOS to retrieve their Medicare ID/PTAN, the User will go to <u>https://www.cms.gov/Outreach-and-Education/Medicare-Learning-Network-</u><u>MLN/MLNMattersArticles/downloads/SE1216.pdf</u> for instructions on how to retrieve their Medicare ID. Instructions are listed below on how the user can get to the listed URL.

## 1. The user will go to the CMS.gov website (<u>https://cms.gov</u>) and type the word "PTAN" in the Search box, then select "Search".

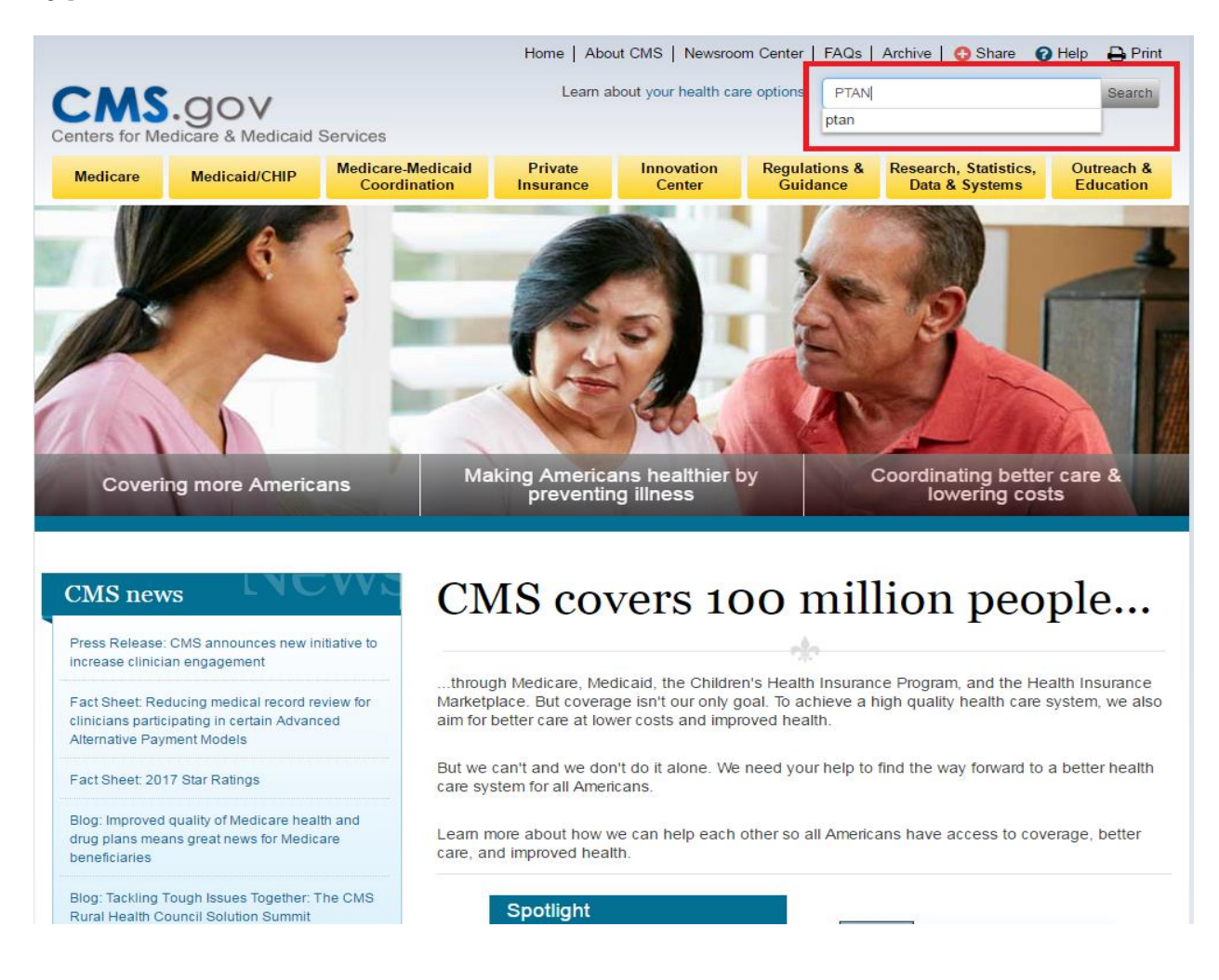

# 2. The user will select the option that states "and a Provider Transaction Access Number (PTAN)"

| CH                                       | C a a a                                                  | Home   About CMS   Newsroom   FAQs   Archive   🚦 Share 🕢 Help 🕁 Print |                      |                      |                               |                                         |                        |  |
|------------------------------------------|----------------------------------------------------------|-----------------------------------------------------------------------|----------------------|----------------------|-------------------------------|-----------------------------------------|------------------------|--|
| CM                                       | J.gov                                                    | dissid Comisso                                                        |                      |                      |                               | Learn about <u>yo</u>                   | ur nearth care options |  |
| Centers for Medicare & Medicaid Services |                                                          |                                                                       |                      |                      |                               |                                         |                        |  |
| Medicare                                 | Medicaid/CHIP                                            | Medicare-Medicaid<br>Coordination                                     | Private<br>Insurance | Innovation<br>Center | Regulations &<br>Guidance     | Research, Statistics,<br>Data & Systems | Outreach & Education   |  |
|                                          |                                                          |                                                                       |                      |                      |                               |                                         |                        |  |
|                                          |                                                          |                                                                       |                      |                      |                               | Se                                      | arch                   |  |
| All PDF R                                | esults HTML Result                                       | ts                                                                    |                      |                      |                               |                                         |                        |  |
| About 506 r                              | esults (0.25 seconds)                                    |                                                                       |                      |                      |                               |                                         |                        |  |
| and a Prov                               | vider Transaction                                        | Access Number (PTA                                                    | N)                   |                      |                               |                                         |                        |  |
| File Format: F<br>Sep 5, 2014            | PDF/Adobe Acrobat<br><b>PTAN</b> ?" section or           | n page 3. All other informat                                          | ion is the same.     | on claims. th        | e <b>PTAN</b> is a critical n | umber directly linked to the i          | provider or.           |  |
| https://www.                             | cms.gov/Outreach-an<br>II Results PDF Resu               | d-Education//SE1216.pdf                                               | f                    |                      |                               |                                         |                        |  |
| Section 10                               | )11 Drovidor oprol                                       |                                                                       |                      |                      |                               |                                         |                        |  |
| File Format: F                           | PDF/Adobe Acrobat                                        | IIIIeIII AFFIICALIOII                                                 |                      |                      |                               |                                         |                        |  |
| (NPI and UP<br>both                      | IN or PTAN). 11. Hos                                     | pital Election (Hospital only                                         | ). Payment for I     | hospital and phys    | sician services. (Note:       | : Hospitals electing to receiv          | e payment for          |  |
| https://www.<br>Labeled <u>HTN</u>       | cms.gov/Medicare/CN<br><u>IL Results</u> <u>PDF Resu</u> | /IS-Forms/CMS/CMS101<br>Its                                           | 15.pdf               |                      |                               |                                         |                        |  |
| SE0814                                   |                                                          |                                                                       |                      |                      |                               |                                         |                        |  |
| File Format: F                           | PDF/Adobe Acrobat                                        | hor ( <b>DTAN</b> ) offective May                                     | 22 2008 as the       | o provider outbor    | tication elemente une         | ud when providers make tele             | nhono or writton       |  |
|                                          | Isaction Access Num                                      | d Education ( CE0014 ad                                               | 23, 2000, as the     | e provider admer     | lication elements use         | a when providers make tele              | phone of whiten        |  |
| Labeled <u>HTN</u>                       | IL Results PDF Resu                                      | d-Education//SE0814.pdf<br>Its                                        |                      |                      |                               |                                         |                        |  |
| CMS Man                                  | ual System                                               |                                                                       |                      |                      |                               |                                         |                        |  |
| File Format: F<br>(NPI), Provid          | PDF/Adobe Acrobat<br>ler Transaction Acces               | s Number ( <b>PTAN</b> ), and the                                     | 5-digits of the t    | ax identification    | number CMS will a             | Iso request the NPI, PTAN,              | and TIN for            |  |
| written.<br>https://www.                 | cms.gov/Regulations-                                     | and-Guidance//R25COM                                                  | .pdf                 |                      |                               | •                                       |                        |  |
| Labeled HTN                              | IL Results PDF Resu                                      | lts                                                                   |                      |                      |                               |                                         |                        |  |
| Bulletin N                               | umber: xxxxxx                                            |                                                                       |                      |                      |                               |                                         |                        |  |
| File Format: F<br>Sep 5, 2012            | PDF/Adobe Acrobat<br>access number (P                    | TAN) is your current legacy                                           | provider identif     | ication number       | . <b>PTAN</b> , which may b   | e referred to as your legacy            | number by              |  |
|                                          |                                                          |                                                                       |                      |                      |                               |                                         |                        |  |

3. The user will go to page 3 of the document to find out how to retrieve a PTAN number.

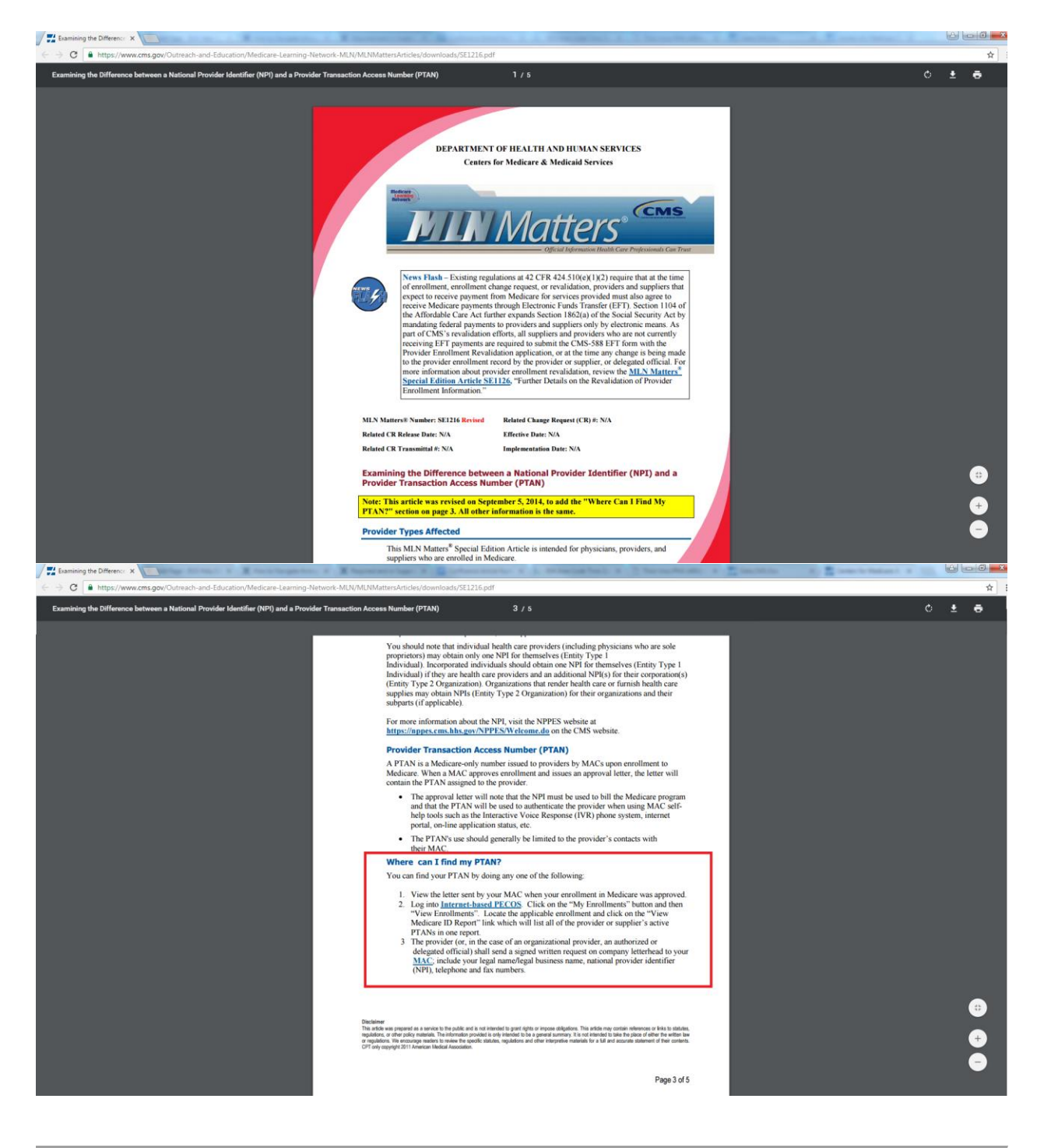

### Article P024